# LINEビデオ通話の楽しみ方

本書は、初めてLINEビデオ通話をご利用のお客さま向けの手順書です。 遠方のご家族やご友人と交流を深める際にお役立てください。

### 手順1:スマホにLINEアプリを入れる

| 1. | 自分でLINEアプリをダウンロードする場合  | ・・・・・・・・・・・・・・・・・・・・・・・2ページ |
|----|------------------------|-----------------------------|
| 2. | 相手に招待してもらう場合 ・・・・・・・・・ | ······3~4ページ                |

### 手順2: LINEアプリの設定

### 手順3: LINEの連絡先の交換

- 1. 相手から連絡先を伝えてもらって登録する方法 ・・・・・・・・・8ページ
- 2. 自分の連絡先を相手に伝える方法(SMSによる招待) ・・・・9~10ページ

### 手順4: ビデオ通話を楽しむ

| 1. | 相手からかけてもらって、1対1のビデオ通話を楽しむス | 方法 ・・・・・・11ページ |
|----|----------------------------|----------------|
| 2. | 自分からかけて、1対1のビデオ通話を楽しむ方法    | ・・・・・・・12ページ   |
|    |                            |                |

- 3. グループを作り、複数人でのビデオ通話に招待する方法 ・・・・13~14ページ
- 4. グループでのビデオ通話に参加する方法 ・・・・・・・・・・・・・・・・・・・・・・15ページ

#### ご注意事項

- 本手順書の中では、京セラ製スマートフォン・au「BASIO4」を使って説明しています。現在、 ご利用中のスマートフォンと一部、画面が異なる場合がありますので、あらかじめご了承ください。
- Google アカウントの登録がまだお済みでない場合は、お手持ちの取扱説明書などを参照し、 事前に設定をお願い致します。
- LINEのビデオ通話は、LINEの音声通話よりも多くのデータ通信量を消費します。そのため、 Wi-Fi(ワイファイ)環境での使用をオススメします。
- 本手順書は2020年5月現在の内容です。アプリのバージョンにより、画面や手順が異なる 場合があります。

## 手順1:スマホにLINEアプリを入れる

#### 1. 自分でLINEアプリをダウンロードする場合

※すでにLINEがインストールできている場合は、手順1は不要です。

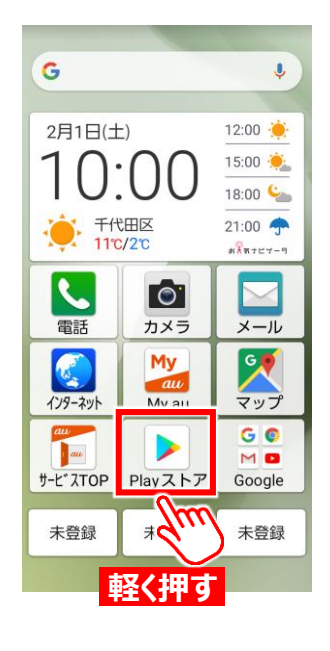

[Play ストア]を軽く押 します。

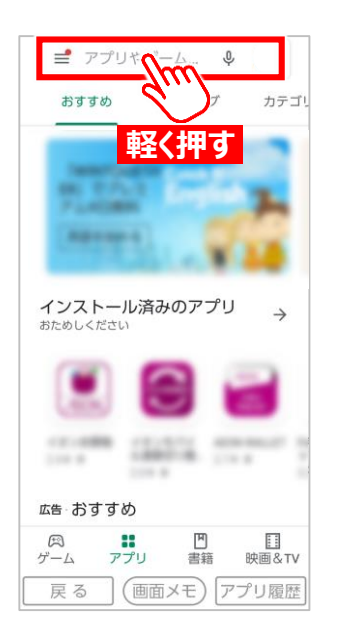

[アプリやゲーム・・・]と

く押します。

書かれた検索バーを軽

2

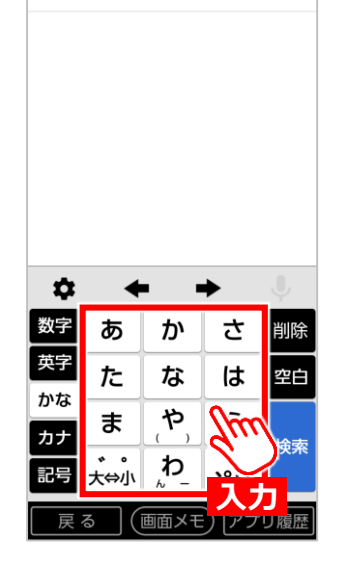

[キーボード]を軽く押して、

「LINE」と入力します。

3

← アプリやゲームを検索する ♀

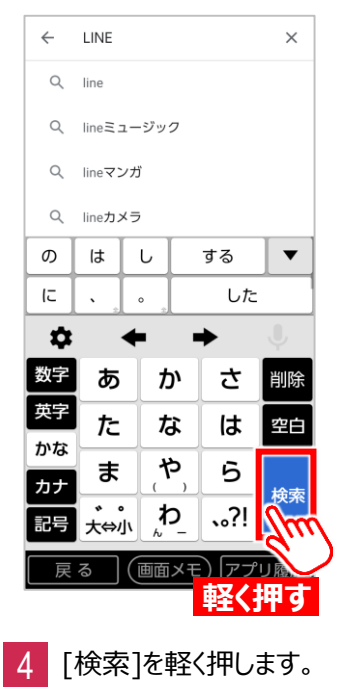

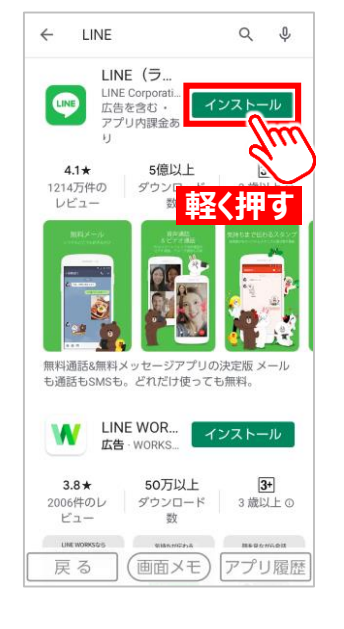

5 [インストール]を軽く押 します。

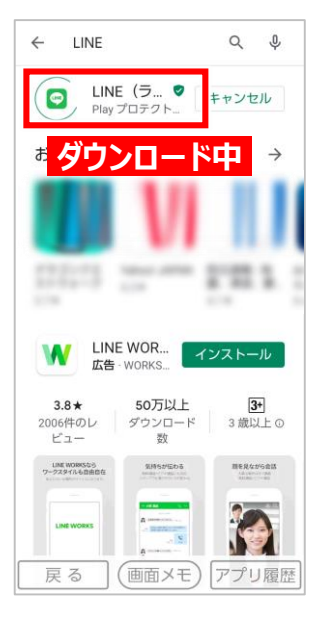

6 ダウンロード中です。 少々お待ちください。

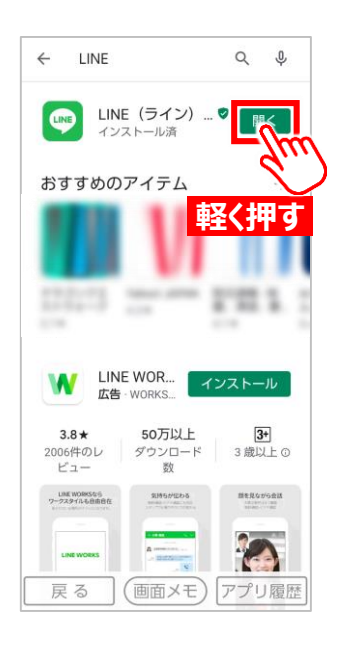

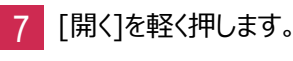

## 手順1:スマホにLINEアプリを入れる

2. 相手に招待してもらう場合

※このページは相手側(招待する側)の操作手順です。

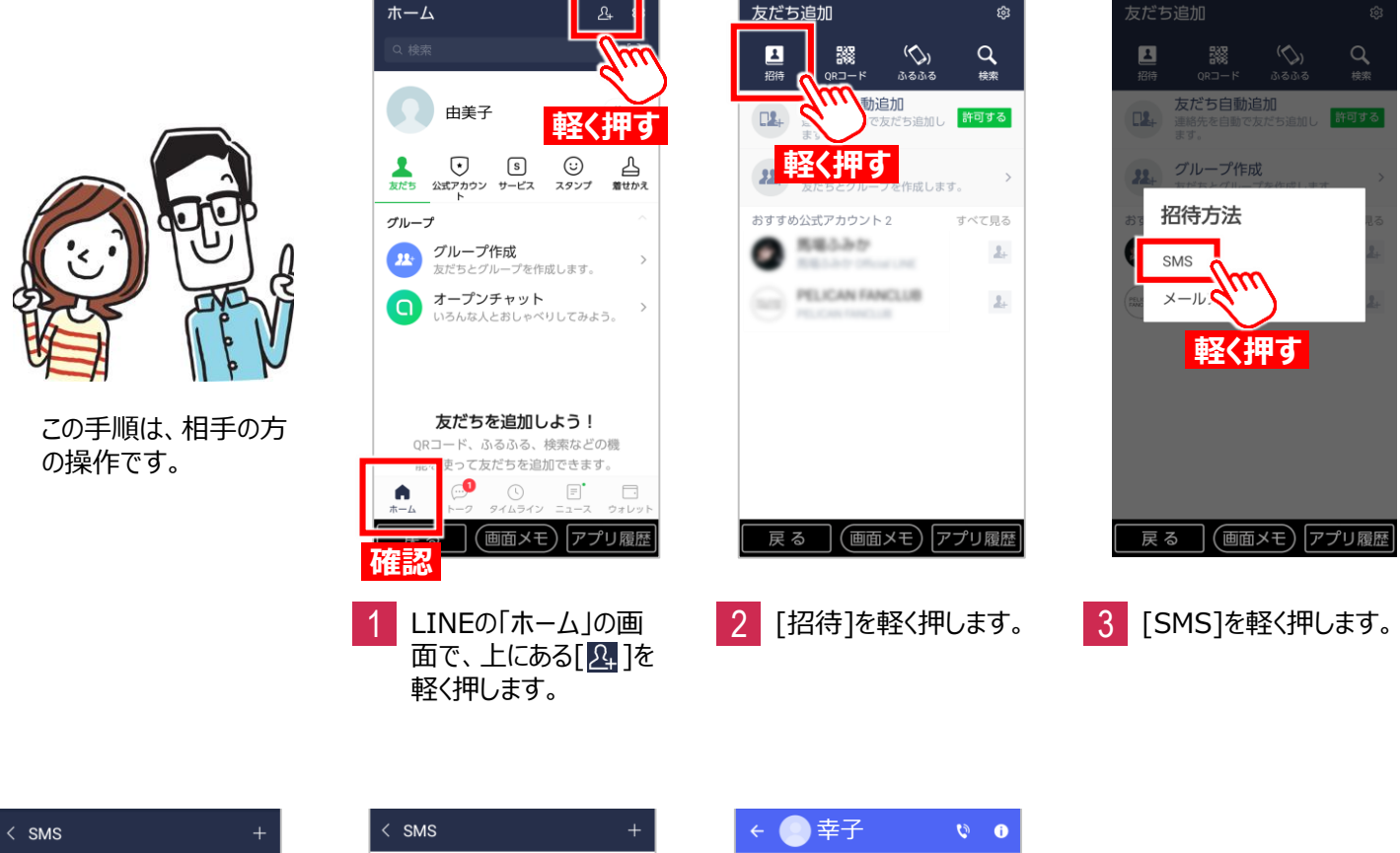

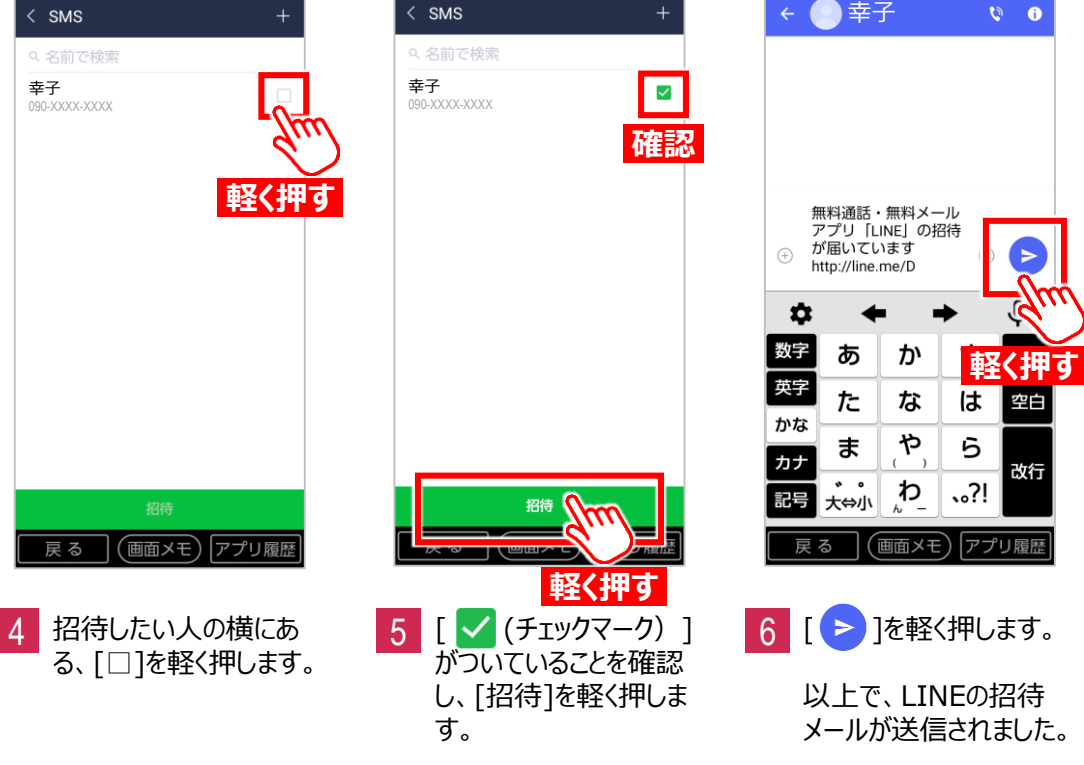

## 手順1:スマホにLINEアプリを入れる

2. 相手に招待してもらう場合

※このページはあなた(招待された側)の操作手順です。

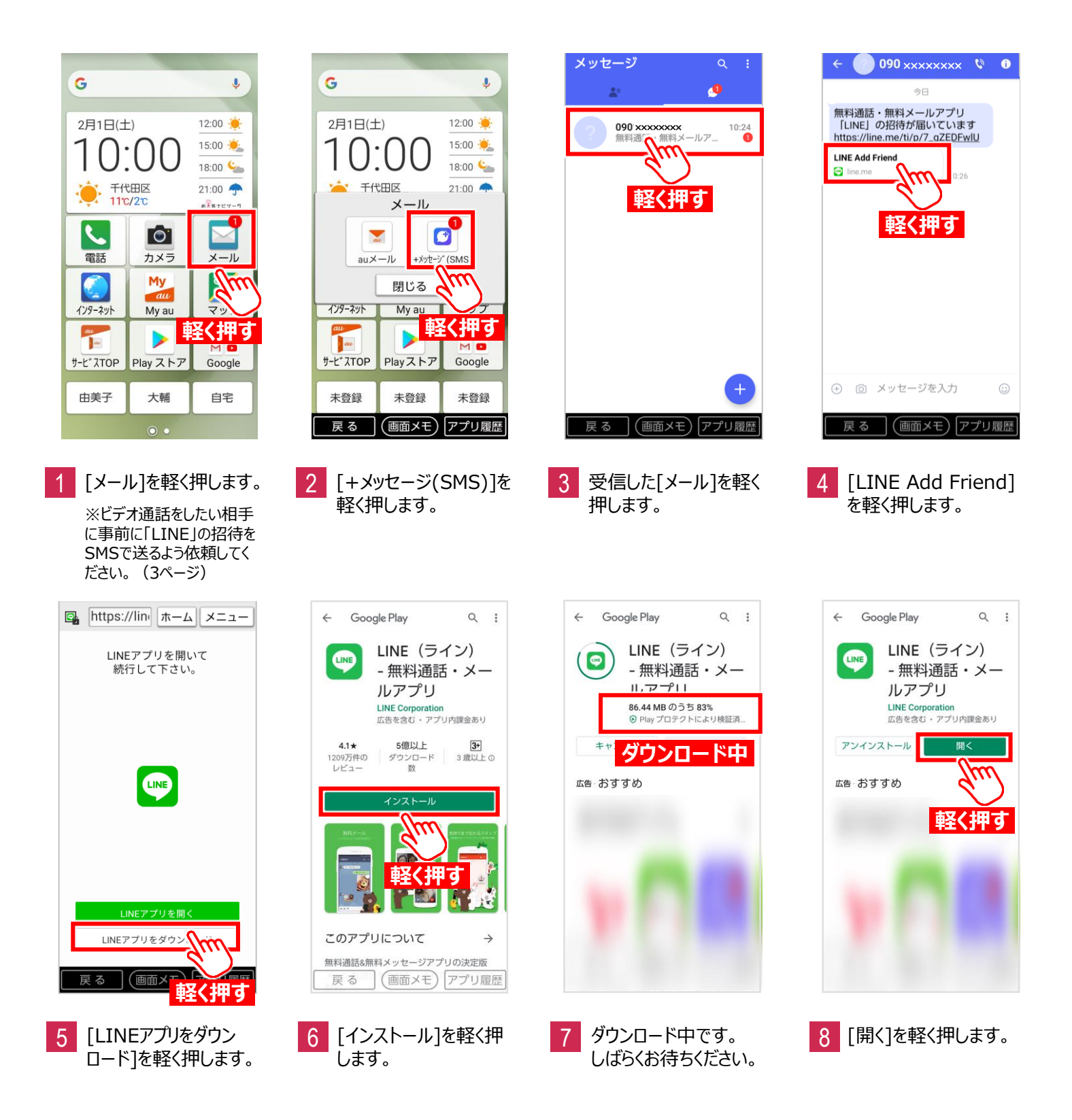

## 手順2:LINEアプリの設定

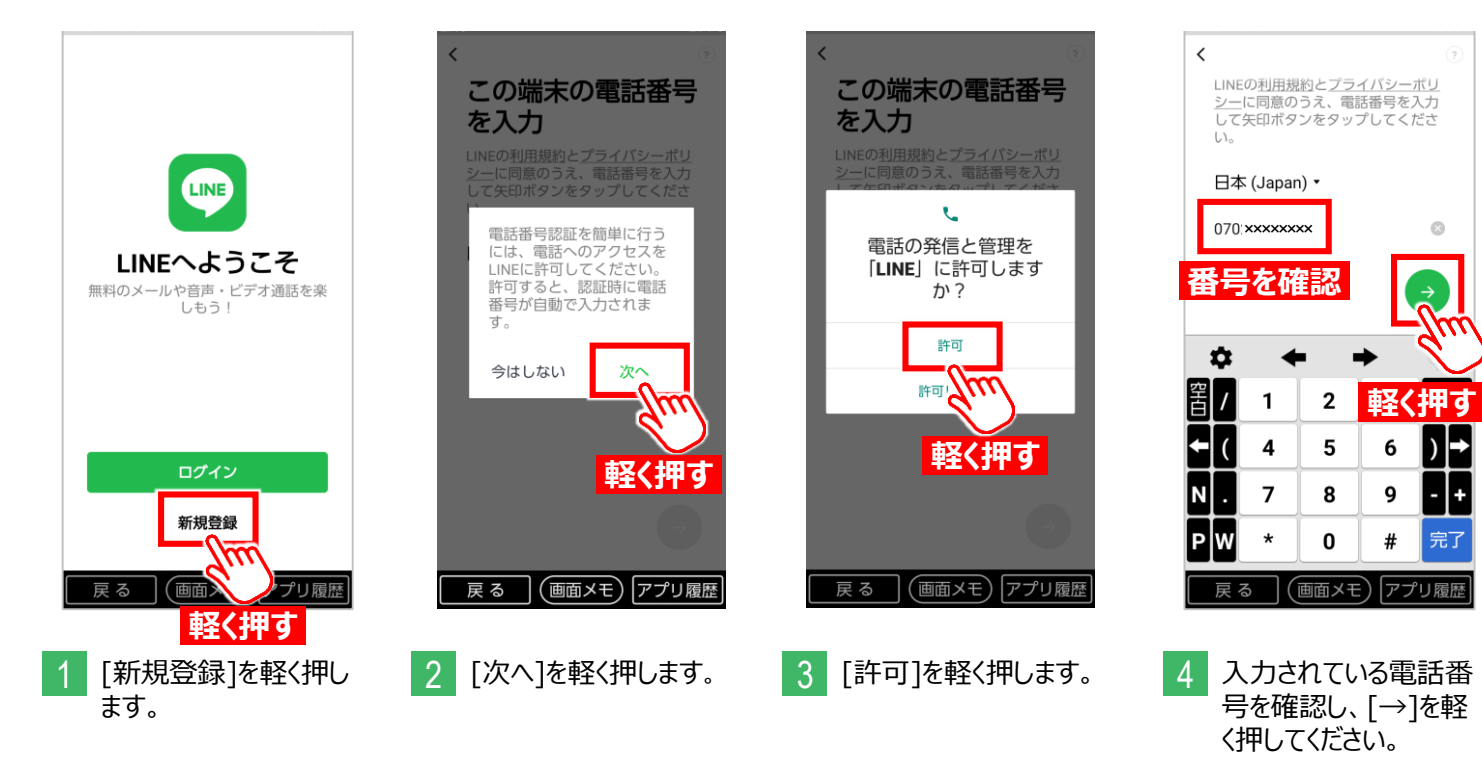

※[電話番号]が正しく入 力されていない場合、電話 番号を入力してください。

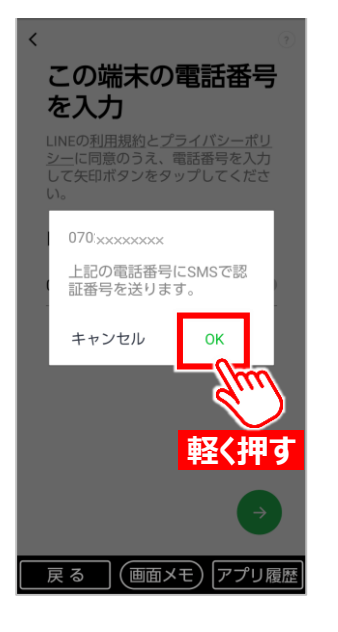

[OK]を軽く押します。

070<sup>\*\*\*\*\*\*\*\*</sup>にSMSで認証番号を送 信しました。 自動入力 認証番号を再送・通話による認証 4 数字 2 1 3 削除 英字 4 5 \$ \* 6 空白 7 8 9 完了 \* 0 # (画面メモ)アプリ履歴 雇る

認証番号を入力

<

 6 SMSに届く6桁の認証 番号が自動で入力され ます。

> ※認証番号が記載された SMSが届かない場合は、 [認証番号を再送]を軽く 押してください。

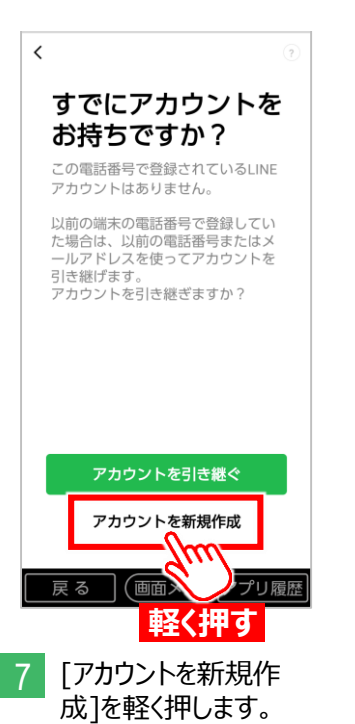

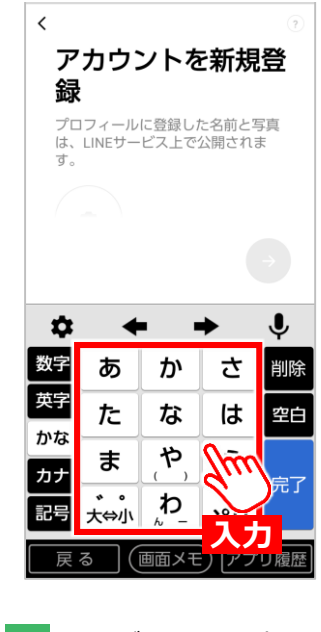

8 [キーボード]を軽く押し て、プロフィールに登録 する名前を入力します。

> ※登録する名前と写真は LINEサービス上で公開さ れますのでご注意ください。

## 手順2:LINEアプリの設定

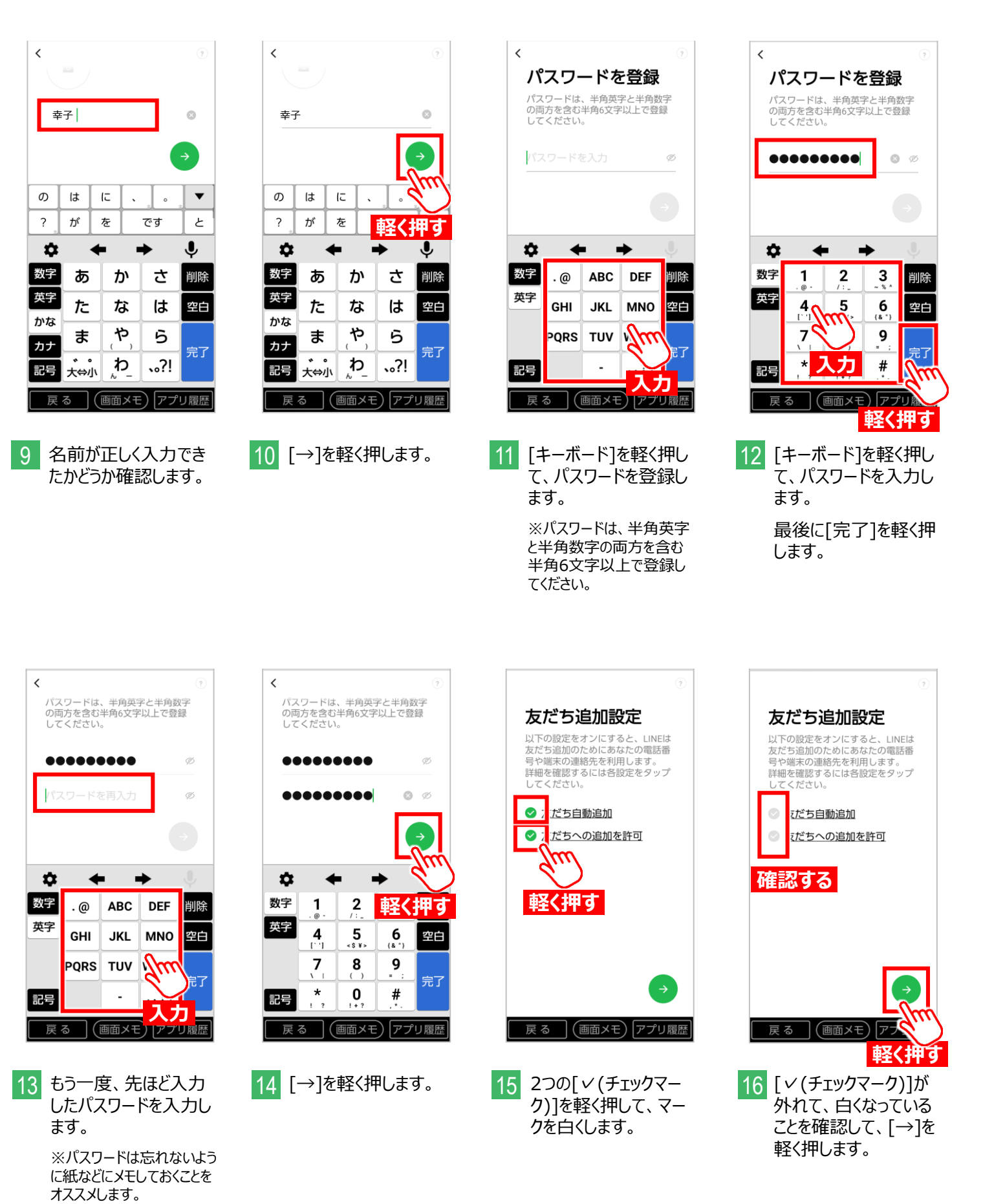

## 手順2:LINEアプリの設定

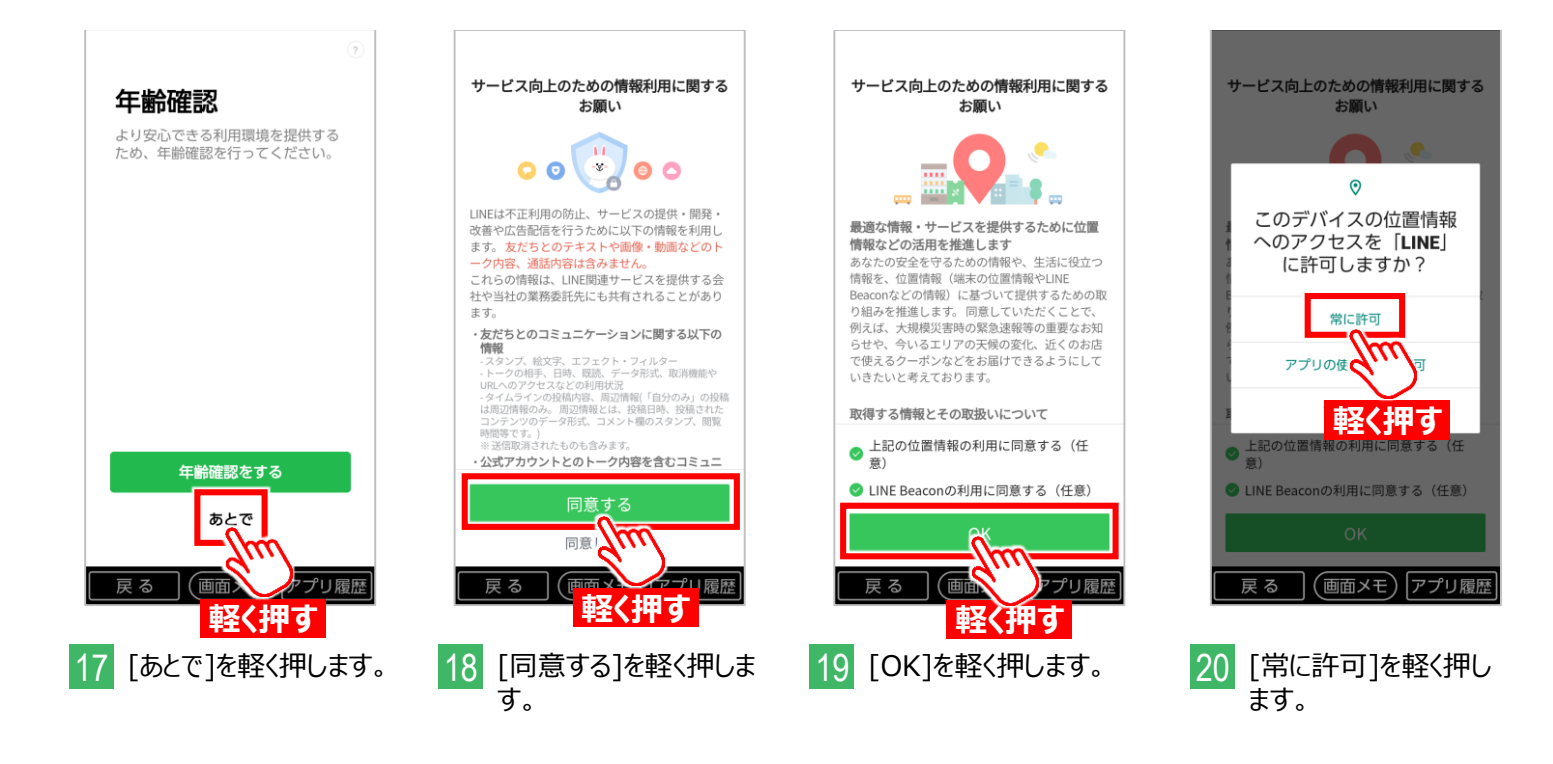

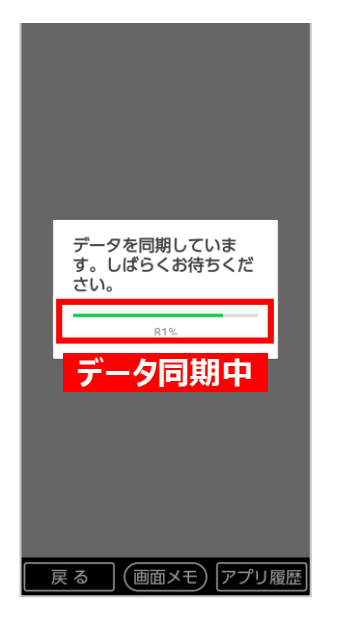

21 データの同期が完了す るまで、しばらくお待ちく ださい。

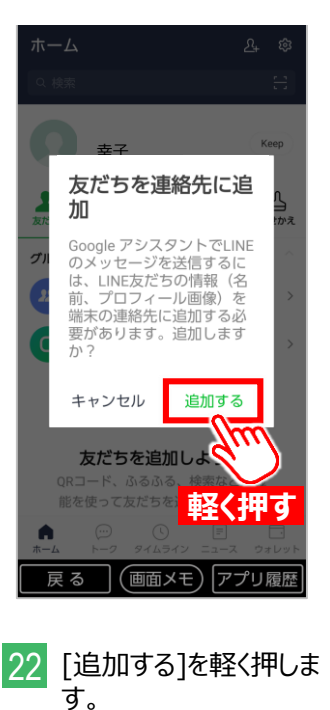

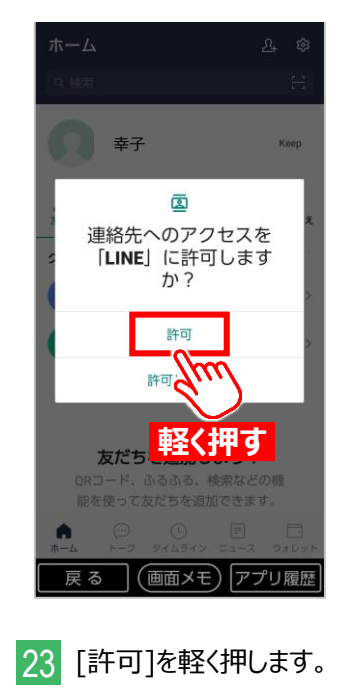

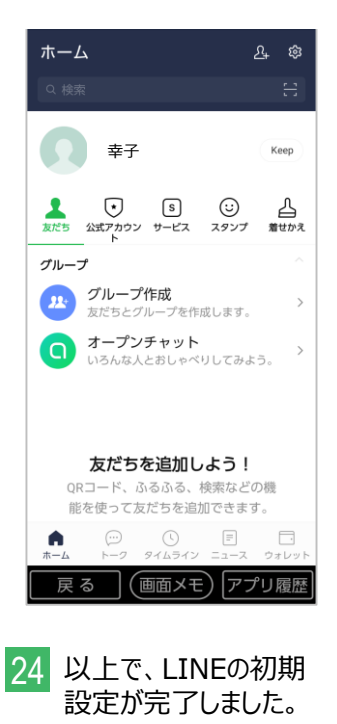

### 手順3:LINEアプリの連絡先の交換

#### 1. 相手から連絡先を伝えてもらって登録する方法

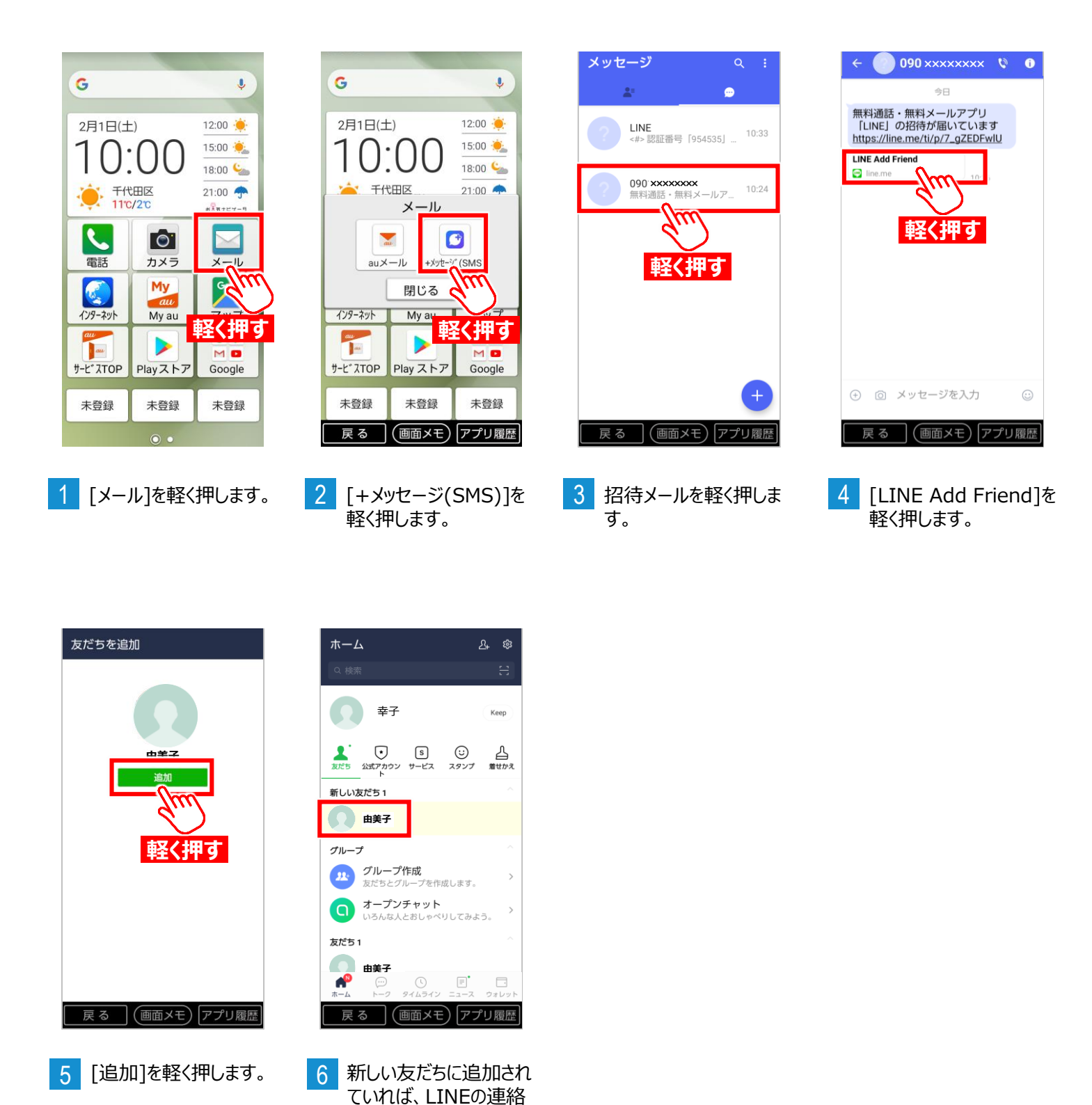

先の追加は完了です。

8

### 手順3:LINEアプリの連絡先の交換

### 2. 自分の連絡先を相手に伝える方法(SMSによる招待)

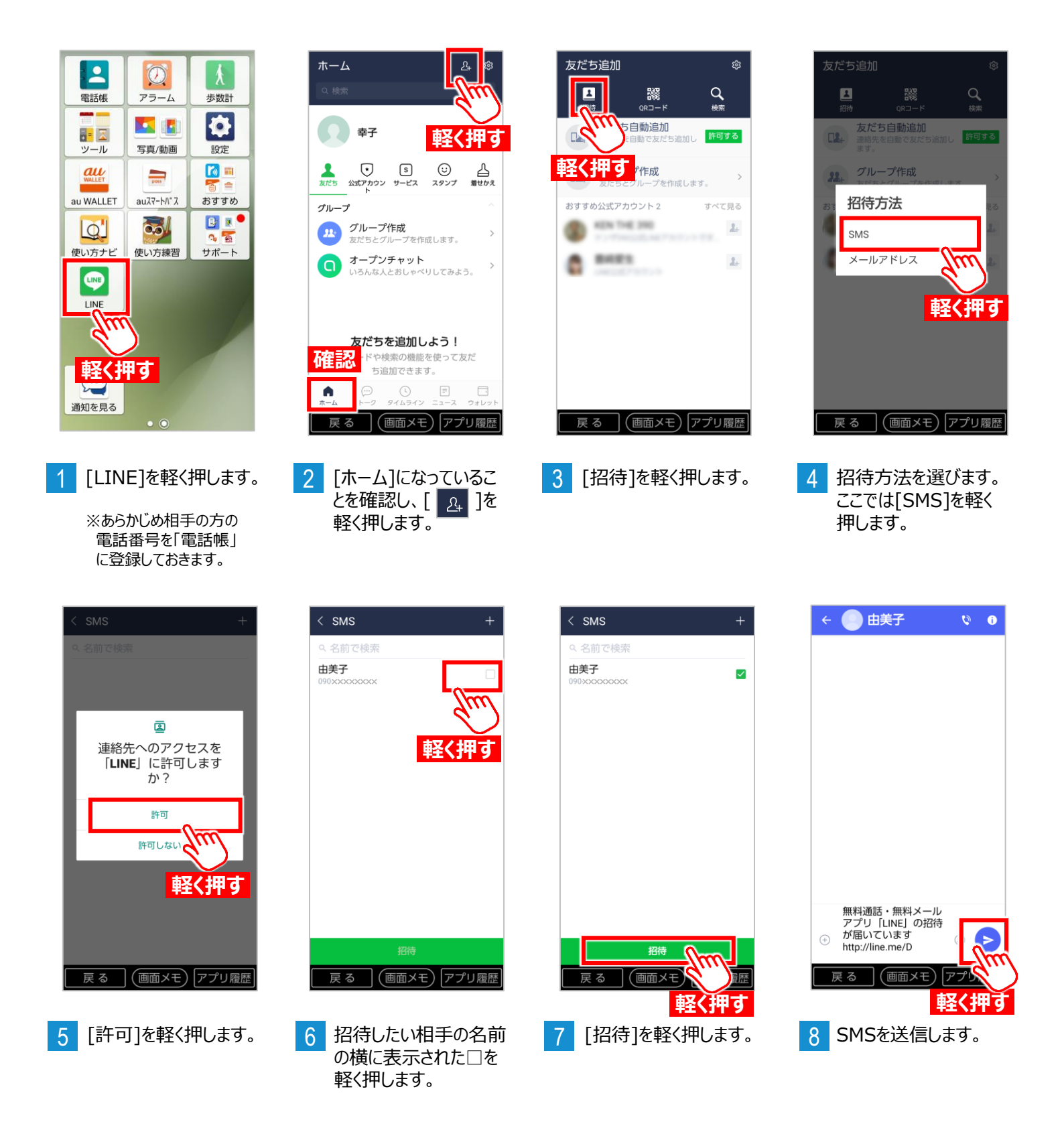

### 手順3:LINEアプリの連絡先の交換

### 2. 自分の連絡先を相手に伝える方法(SMSによる招待)

| ◆ ● 由美子 0           | •   |
|---------------------|-----|
| 今日                  | 711 |
| 「LINE」の招待が届いてい<br>す | いま  |
| http://line.me/D    |     |
|                     |     |
|                     |     |
|                     |     |
|                     |     |
|                     |     |
|                     |     |
| 🕀 💿 メッセージを入力        |     |
| 戻る (画面メモ) アプ        | リ履歴 |

9 相手の方にSMSが送 信されました。

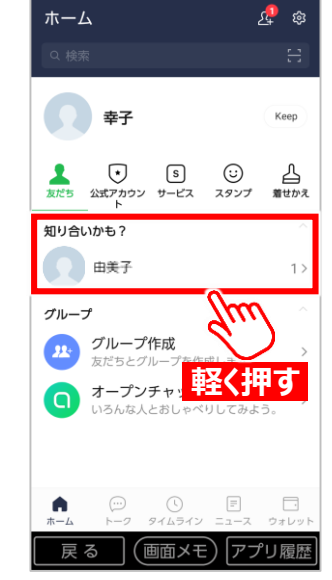

10 相手の方が「知り合い かも?」に表示されたら、 軽く押します。

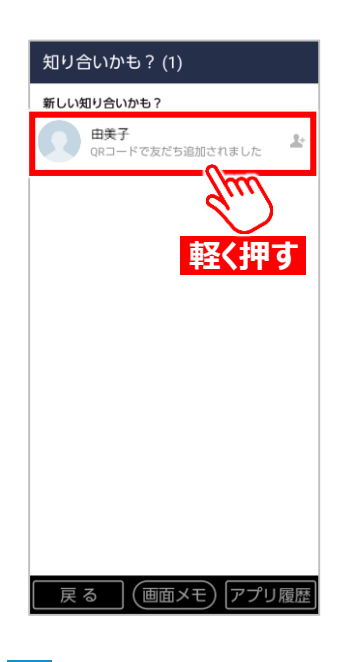

11 相手の名前を軽く押し ます。

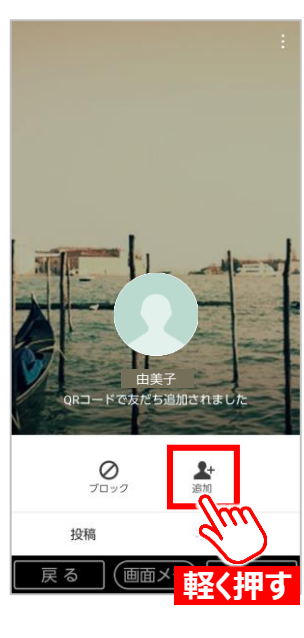

12 [追加]を軽く押します。

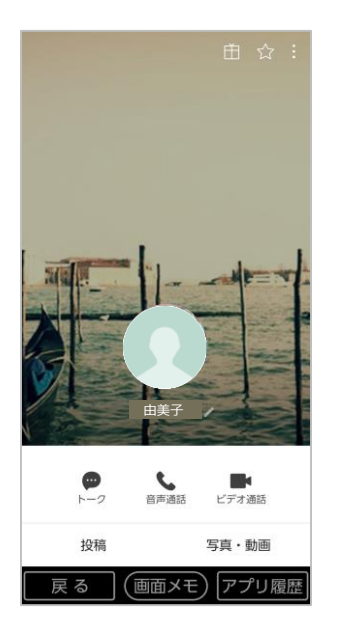

13 友だちとして追加されま した。

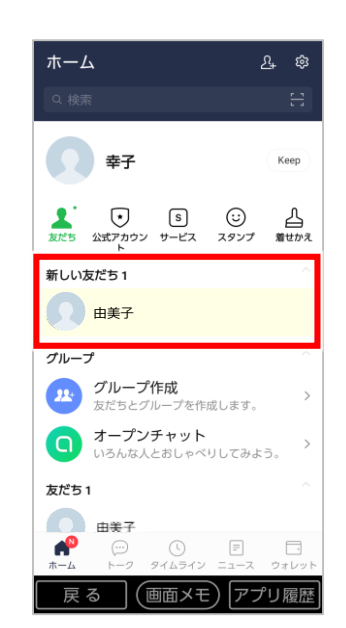

14 新しい友だちとして追加 されています。

#### 1. 相手からかけてもらって、1対1のビデオ通話を楽しむ方法

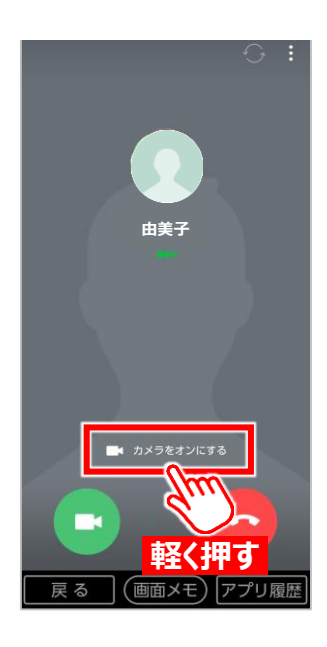

相手からビデオ通話を かけてもらい、[カメラを オンにする]を軽く押しま す。

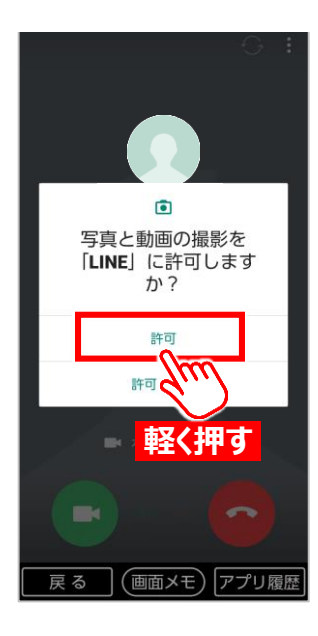

2 [許可]を軽く押します。

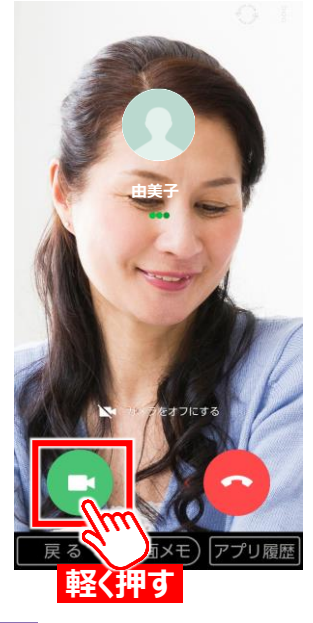

3 [ビデオ通話]を軽く押し ます。

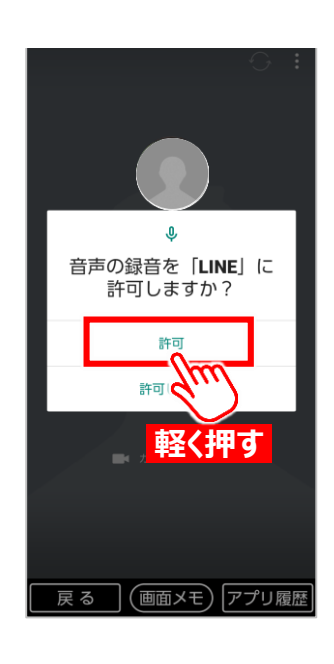

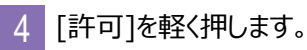

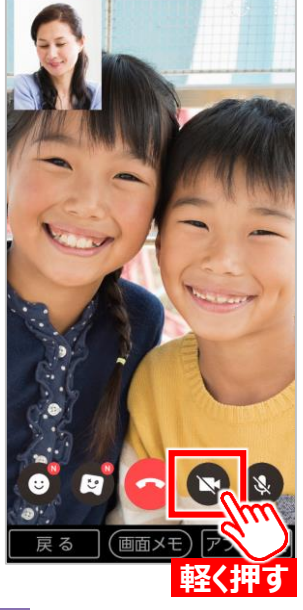

ビデオ通話が開始され ます。

5

※もし、自分の顔が左上に 表示されない場合は、[ビデ オカメラ]を軽く押して、カメ ラをオンにしてください。

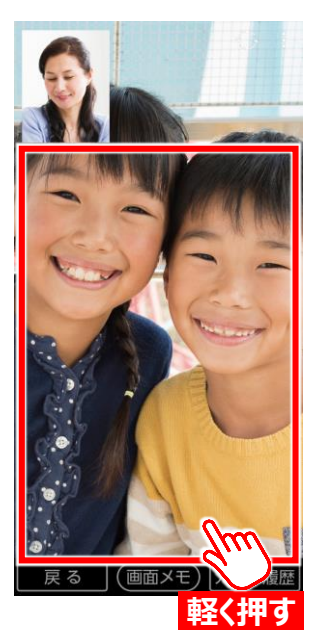

※[ビデオカメラ] が出 ない場合は、画面を軽 く押してください。

#### 2. 自分からかけて、1対1のビデオ通話を楽しむ方法

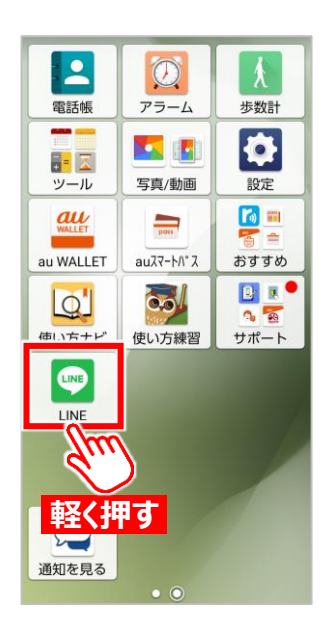

1 [LINE]を軽く押します。

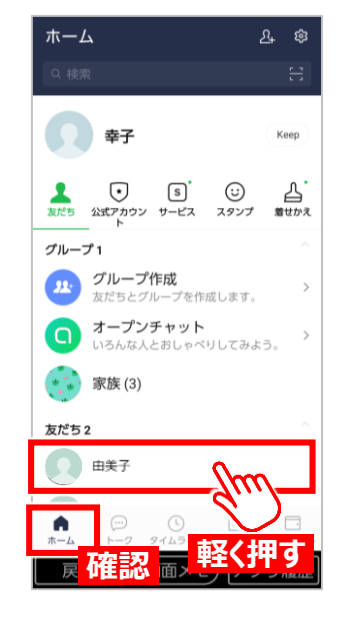

2 「ホーム」になっているこ とを確認し、相手の名 前を軽く押します。

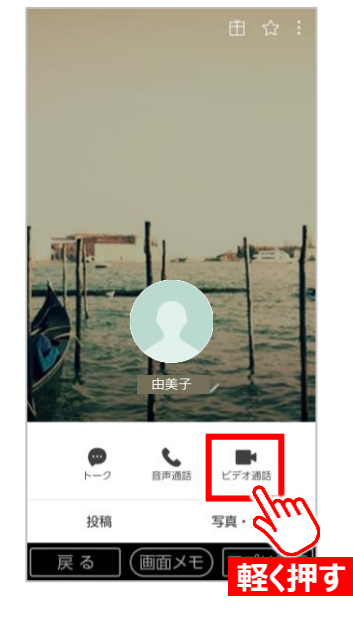

3 [ビデオ通話]を軽く押し ます。

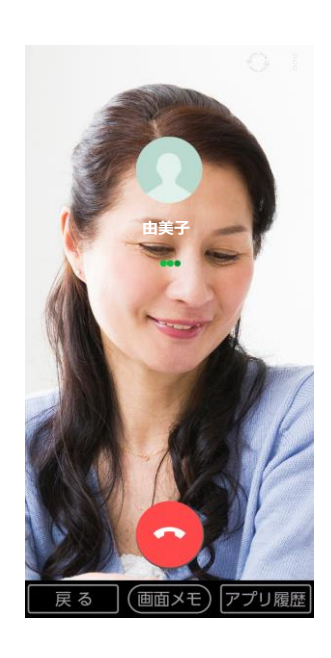

4 相手を呼び出していま す。

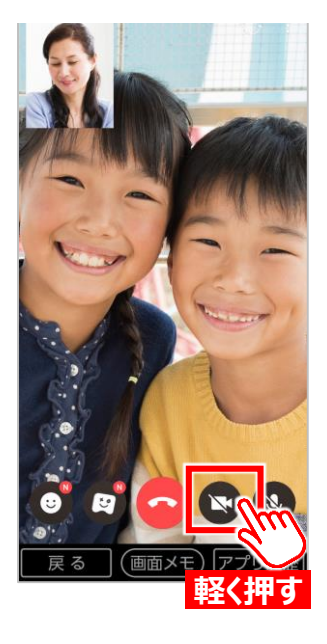

5 ビデオ通話が開始され ます。

> ※もし、自分の顔が左上に 表示されない場合は、[ビデ オカメラ]を軽く押して、カメ ラをオンにしてください。

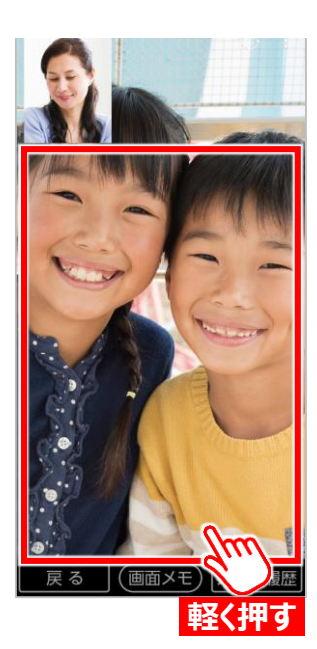

※[ビデオカメラ] が出 ない場合は、画面を軽 く押してください。

3. 自分でグループを作って、複数人でのビデオ通話に招待する方法

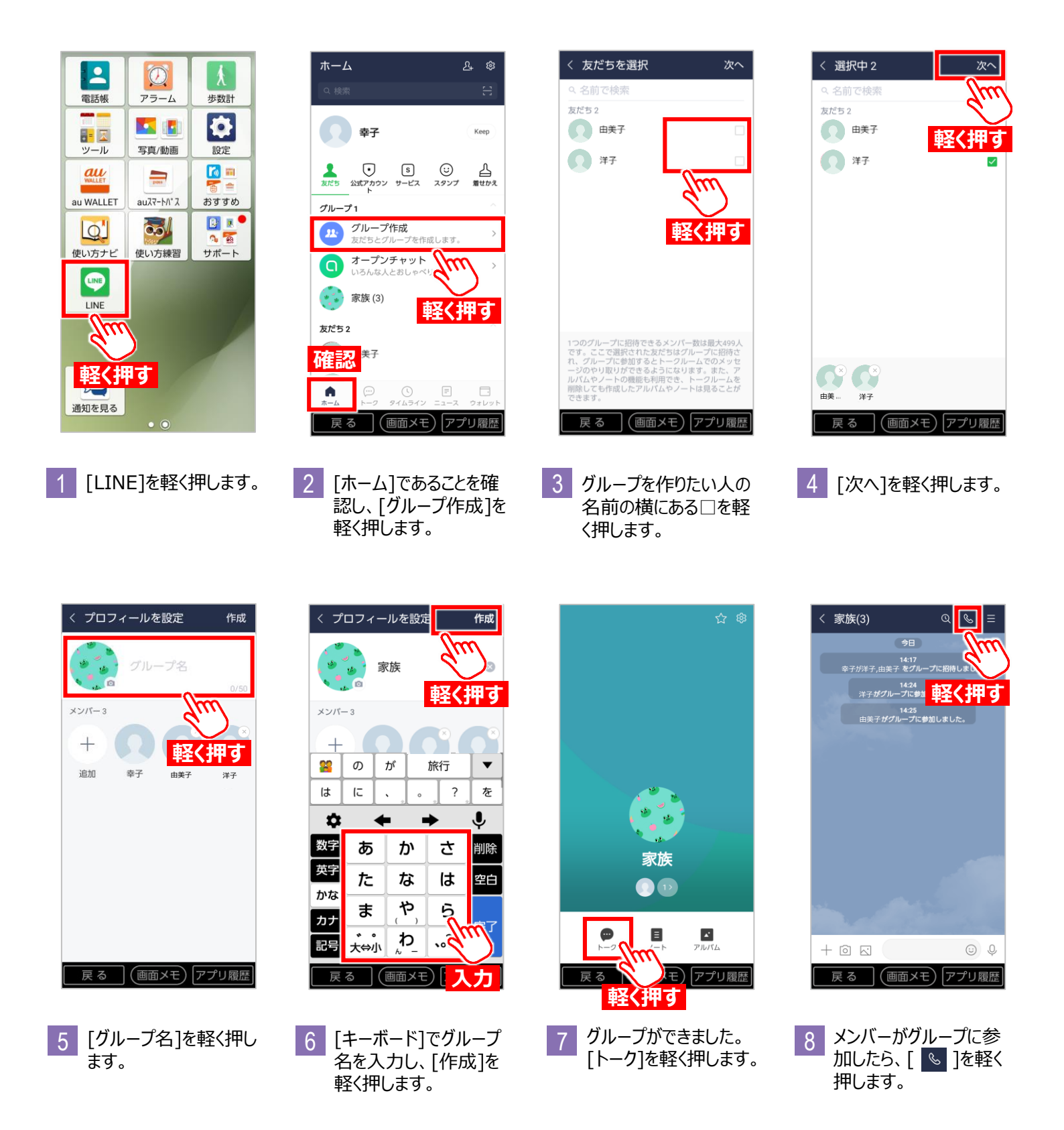

3. 自分でグループを作って、複数人でのビデオ通話に招待する方法

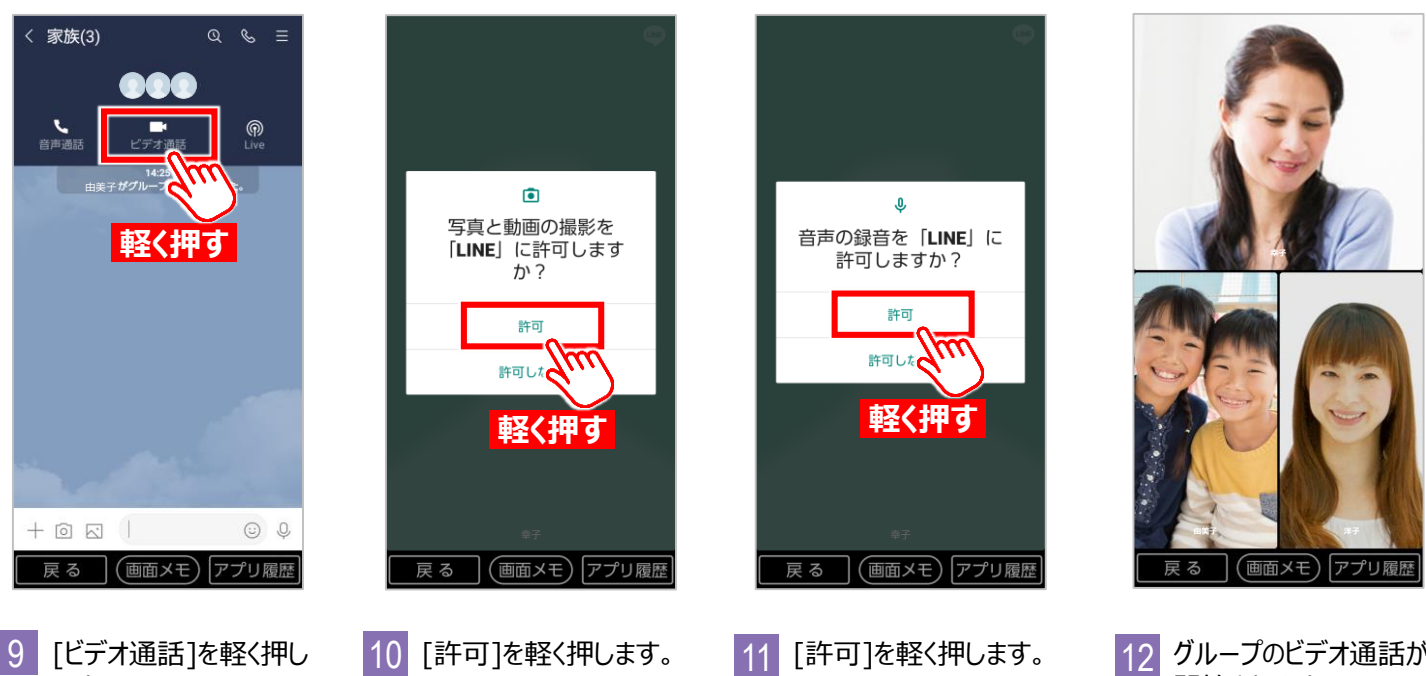

ます。

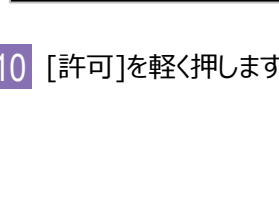

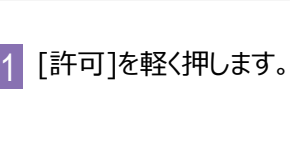

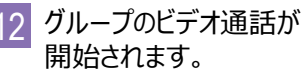

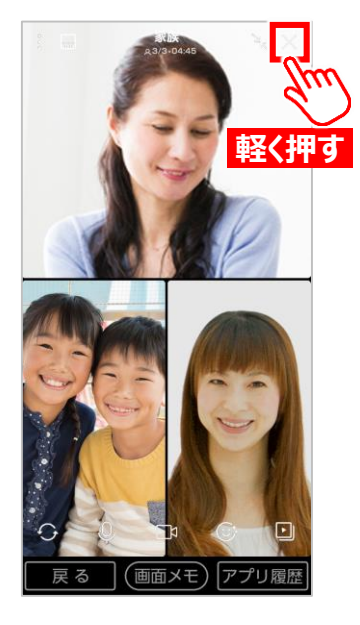

13 終了するには画面右 上の[×]を軽く押します。

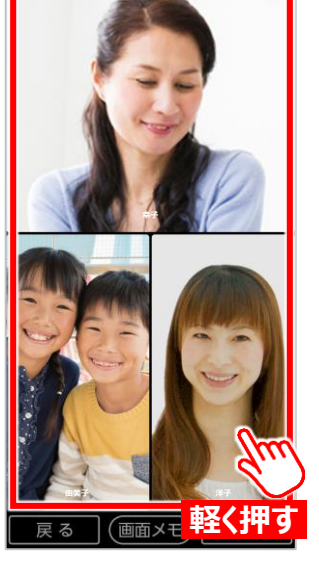

※ [x]が出ていない場 合は、画面を軽く押し てください。

#### 4. グループでのビデオ通話に参加する方法

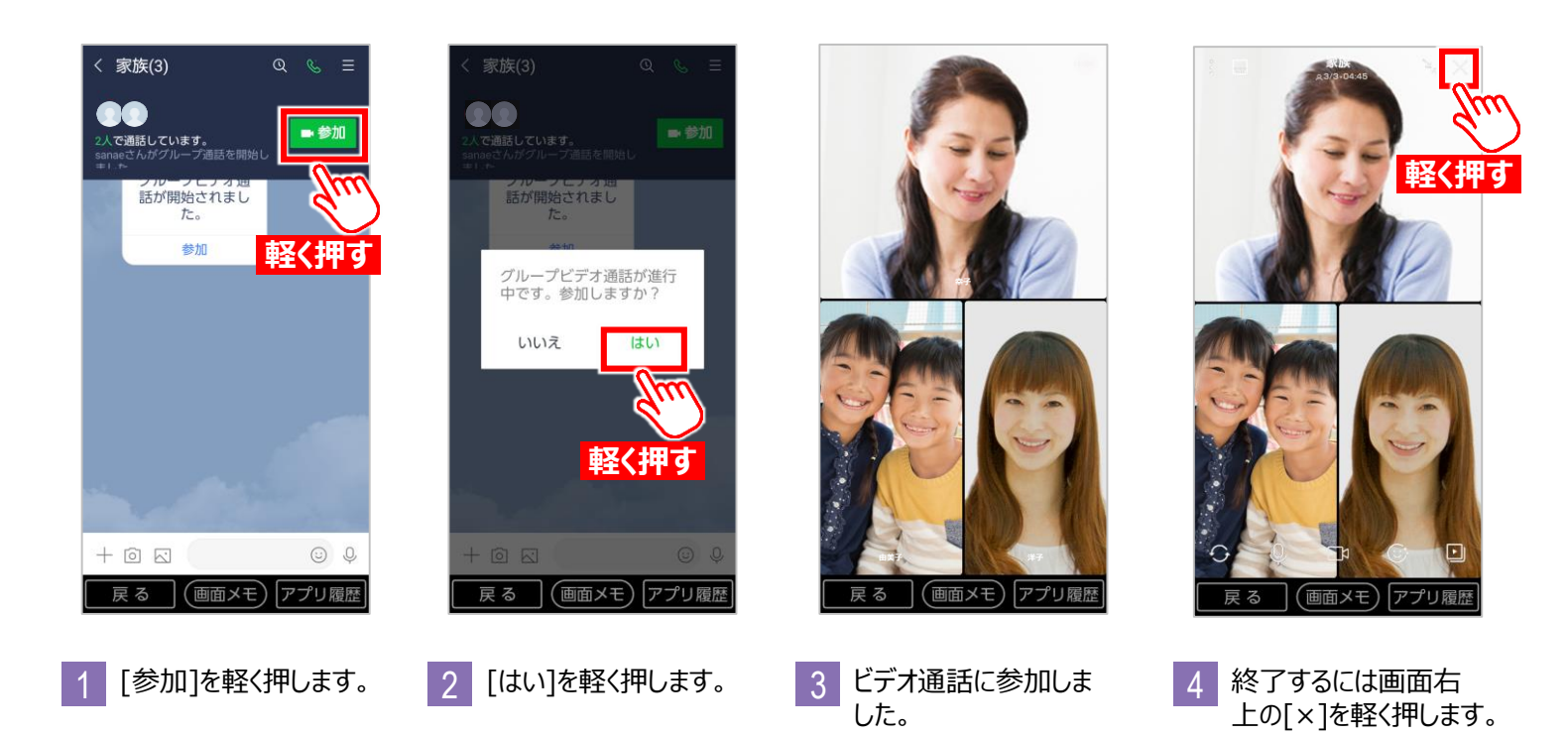

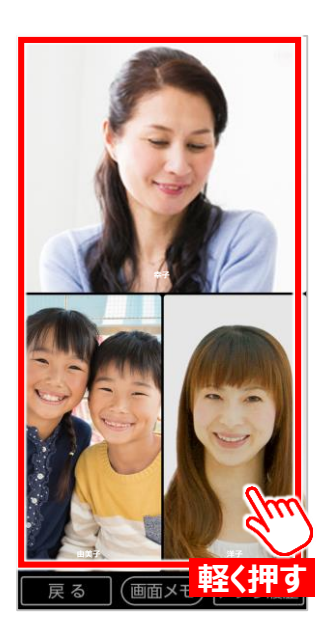

※ [×]が出ていない場合は、 画面を軽く押してください。

※「LINE」は、LINE株式会社の 商標または登録商標です。 ©LINE Corporation